## pushTAN – Tekrar Kurulum: Yeni cihaz / Erişim bilgilerini unuttum

Hizmet Telefonu

0234 611-0

(Pazartesi- Cuma günleri saat 8 – 20)

#### Neye ihtiyacınız var?

- O İnternet bağlantısı olan cep telefonu
- O Sparkassen-Card arka yüzeyinde yer alan 10 haneli kart numarası
- Online Bankacılık icin kullanıcı adı ve PIN kodu
- 🖆 pushTAN uygulamasını açınız ve şu tuşa tıklayınız Jetzt einrichten pushTAN uygulamasının şifresini mi unuttunuz? iOS (iPhone/iPad): Android: Cihazınızın ayarlar bölümünü açınız. pushTAN uygulamasını siliniz • ve bu uyqulamayı Ayarlar içinden **pushTAN** üzerinde tıklayınız. • Play Store içinden tekrar indiriniz. Uygulamayı sıfırla seçeneğini çalıştırınız. Gerekli ise arka planda çalışan uygulamayı kapatınız. Daha sonra pushTAN uyqulamasını açınız ve tekrar kurunuz. Registrierungsdaten anfordern? Sie hatten pushTAN bereits auf einem anderen Gerät eingerichtet oder haben die App neu installiert? Dann richten Sie die App wieder neu  $\rightarrow$ ein. "Registrierungsdaten anfordern?" seçeneğini seçiniz Keinen QR-Code erhalten? ve tarif edildiği şekilde kendinize bir şifre belirleyiniz. BLZ 43050001 üzerinden Sparkasse Bochum seçiniz ← ldentität bestätigen Х ve girdileri tasdik ediniz. Melden Sie sich bei Ihrem Institut an Kişisel erişim bilgilerinizi giriniz. Anmeldename  $\otimes$ Anmeldename eingeber Oturum açma bilgilerini unuttunuz veya erişiminiz engellendi mi? Online-Banking-PIN ۲ PIN eingeber Bir tarayıcı üzerinden www.sparkasse-bochum.de/zugang adresini açınız Burada erisim verilerinizi geri yükleyebilir veya online bankacılık erisiminizin engelini kaldırabilirsiniz. ← Verbindung aktivieren Х Erişiminizi hala etkinleştiremiyorsanız, telefonda size Fordern Sie eine SMS an, um die Verbindung zu yardımcı olmaktan memnuniyet duyarız aktivieren Tel. 0234/6110 (Pts.-Cuma Saat 8-20). Alternativ können Sie auch einen QR-Code per Brief anfordern, um die Verbindung zu aktivieren. Mobilnummer auswählen İki güvenlik sorusunu cevaplayınız. \*\*\*\*\*\*\*  $\oslash$ Mobilnummer nicht aktuell? Bir kayıt SMS'i (Anında aktivasyon bağlantısı) veya posta yoluyla yeni bir kayıt yazısı (2-5 iş günü) talep ediniz. Bilgi: Duruma göre güvenlik nedeniyle yalnızca posta yolu sunulabilir. İşlemi tamamlamak için "Fertig" butonunu tıklayınız. 6 SMS anfordern Şİmdi pushTAN uygulamanız tekrar kurulmuştur. QR-Code per Brief anfordern

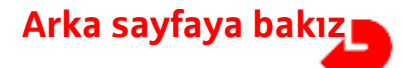

## Sparkasse – Tekrar Kurulum: Yeni cihaz / Erişim bilgilerini unuttum

|                                                                                                    | Sparkasse uygulamasını açınız ve "oturum aç" butonuna tıklayınız   ve kullanma şartlarını kabul ediniz.   Sparkasse uygulamasının şifresini mi unuttunuz?   Sparkasse uygulamasını siliniz ve uygulamayı   App-Store üzerinden tekrar indiriniz. |                                                                                                    |                                 |                                                                                                    |                                                                                                  |  |
|----------------------------------------------------------------------------------------------------|----------------------------------------------------------------------------------------------------|----------------------------------------------------------------------------------------------------|---------------------------------|----------------------------------------------------------------------------------------------------|--------------------------------------------------------------------------------------------------|--|
|                                                                                                    | <ul> <li>Gerekli olması halinde burada da kendinize bir şifre oluşturunuz ve şifreyi tekrar girerek tasdik ediniz.</li> <li>BLZ 43050001 üzerinden Sparkasse Bochum seçiniz ve girdiyi tasdik ediniz.</li> </ul>                                 |                                                                                                    |                                 |                                                                                                    |                                                                                                  |  |
| <ol> <li>Son olarak, online bankacılık için veri bağlantısını kurun:</li> <li>Online bankacılık kullanıcı adınızı (Anmeldename) giriniz</li> <li>Online Bankacılık PIN kodunu (Online-Banking PIN) giriniz, basitleştirmek adına<br/>bunu kaydetmeniz mümkündür</li> <li>Cep telefonunuza yapılan atamayı kontrol ediniz ve "Devam" butonu ile tasdik ediniz</li> <li>Uygulamaya eklenecek hesapların seçilmesi</li> </ol> |                                                                                                    |                                                                                                    |                                 |                                                                                                    |                                                                                                  |  |
| 10.1                                                                                                    | Oturum açma Devam                                                                                                    | 10.2 Oturum açma                                                                                                    | Devam                           | 10.3 Onay prosedürleri                                                                                                    | Devam Hesaplar ve kartlar 🖉 Devam                                                                |  |
| Sparkass<br>BLZ: 430<br>Dygulama adı<br>Bitte geben Sie für<br>Konten Ihren Anm<br>"Weiter".                                                                                                    | ie Bochum<br>50001 BIC: WELADEDIBOC<br>r die Einrichtung Ihrer Spurkassen-<br>eldenamen ein und klicken Sie auf                                                                                                    | Person biglierinizi görüntüle<br>Medi<br>Bitte g<br>Konter<br>"Weite<br>Bitte g<br>Konter<br>"Weite<br>Bitte g<br>Konter<br>"Weite<br>Bitte g<br>Konter<br>"Weite<br>Bitte g<br>Konter<br>"Weite<br>Bitte g<br>Konter<br>"Weite<br>Bitte g<br>Konter<br>"Weite<br>Bitte g<br>Konter<br>Medialer/I).<br>Online bankacılık P<br>Hesap biglierinizi görüntüle<br>yimid geviningi bankacılık<br>Medialer/I).<br>Online bankacılık P<br>Medialer/I).<br>Online bankacılık P<br>Medialer/II.<br>Medialer/II.<br>Medialer/ | IN'İ<br>nek İçin<br>PIN<br>ame: | Onay gerektiren işlemler için aşağıdaki serbest<br>birakma prosedürü gecerildir:<br>ONAY PROSEDÜRLERİ<br>pushTAN 2.0<br>ONAY ARACI<br>iPhone X | Uygulamada kullanmak istediğiniz hesapları ve<br>kartları seçin:<br>S-GiroPrivat<br>S-GiroPrivat |  |
|                                                                                                    |                                                                                                    | Süper! Erisiı                                                                                                    | niniz sim                       | di kurulmustur.                                                                                                    |                                                                                                  |  |

# Bundan böyle Ġ Sparkasse uygulaması çok sayıdaki işlevleri ile size refakat edecektir.

### Alternatif olarak, video eğitimimiz için aşağıdaki Karekodu tarayabiliriniz: Bilgi: Videolar sadece Almanca dilinde mevcuttur

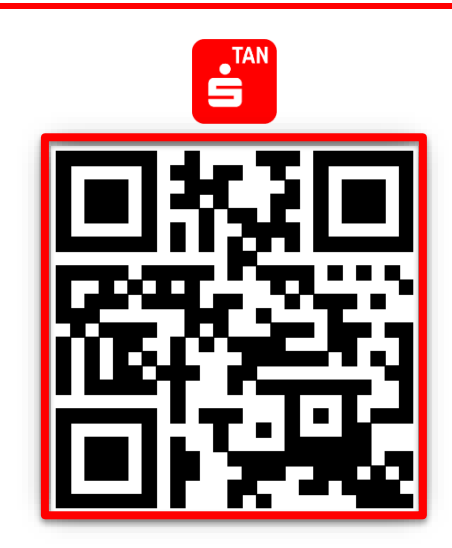

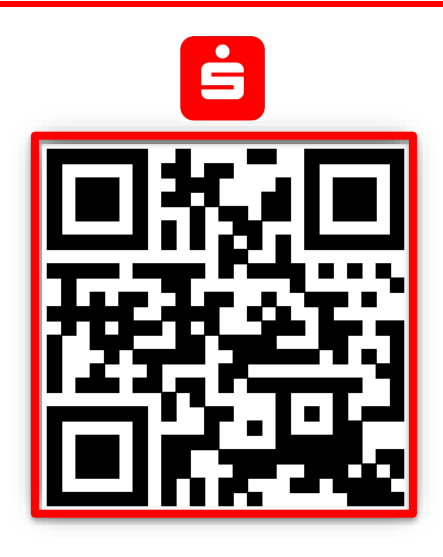